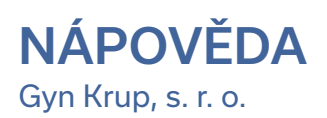

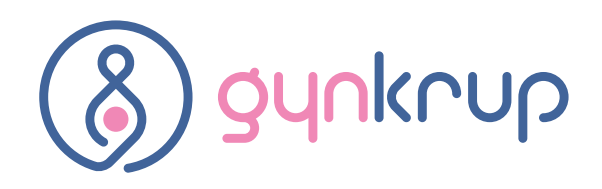

# Postup při on-line objednávání

#### Pro přihlášení do systému on-line objednávání postupujte dle následujících kroků:

- 1) Nejprve si v ambulanci vyžádejte registraci, při které Vám bude sděleno ID a heslo.
- 2) Na www.gynkrup.cz naleznete box "Pro stávající klientky" a zde tlačítko PŘIHLÁSIT.
- 3) Zobrazí se stránka pro zadání ID a hesla. Zadejte nejprve oba dva údaje a následovně stiskněte klávesu Enter nebo klikněte na tlačítko "Přihlásit". Po přihlášení je v záhlaví stránky pro kontrolu zobrazeno Vaše ID a jméno.
- 4) Kliknutím na obrázek s adresou vyberte příslušnou ordinaci pro objednání

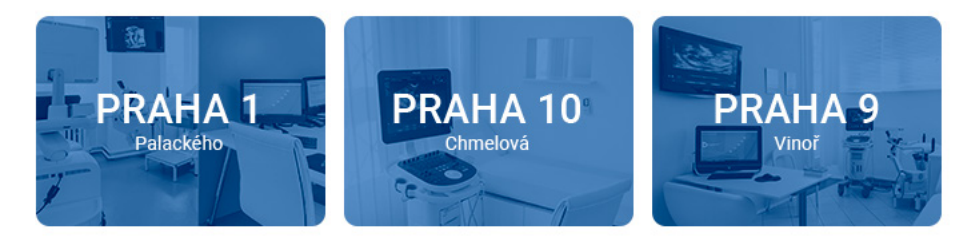

5) Pro vybrání ordinace jsou zobrazeny volné a obsazené termíny od aktuálního dne do konce týdne a jméno ordinujícího lékaře. Pro výběr jiného dne nebo týdne použijte kalendář vedle seznamu ordinací.

| Ρ            | Pondělí 4.12.2017 |       |       |       |          |          |          |          |          |       |          |                                                                                                    |
|--------------|-------------------|-------|-------|-------|----------|----------|----------|----------|----------|-------|----------|----------------------------------------------------------------------------------------------------|
| Marek Krupša |                   |       |       |       |          |          |          |          |          |       |          |                                                                                                    |
|              | 14:00             | 14:30 | 15:00 | 15:30 | 16:00    | 16:30    | 17:00    | 17:30    | 18:00    | 18:30 | 19:00    | 19:30                                                                                                    |
| Г            | ×                 | ×     | ×     | ×     | <b>~</b> | <b>~</b> | <b>~</b> | <b>~</b> | <b>v</b> | ×     | <b>~</b> | <ul> <li>Image: A set of the set of the</li></ul> |

6) Kliknutím na zelený čtvereček s fajfkou se zobrazí stránka pro zadání Vaší poznámky pro sestru nebo lékaře.

### Objednání na pondělí 4.12.2017 16:00

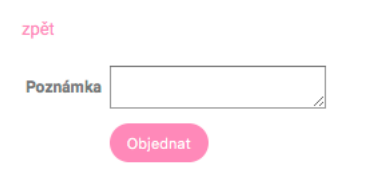

- 7) Pokud chcete termín skutečně objednat, klikněte na tlačítko "Potvrdit". Kliknutím na "Zpět" se vrátite na stránku s výběrem termínu.
- 8) Pokud byl při registraci v ordinaci uveden e-mail, obdržíte potvrzení o objednání na tuto e-mailovou adresu.
- 9) Objednání lze zrušit pouze telefonicky.

## Postup při zapomenutí hesla

- 1) Na stránce pro zadání ID a hesla klikněte na odkaz "Zapomněli jste heslo?"
- 2) Vyplňte všechny údaje a klikněte na "Odeslat"

#### Zapoměli jste heslo?

| ID:          |         |  |
|--------------|---------|--|
| Jméno        |         |  |
| Příjmení     |         |  |
| Rok narození |         |  |
|              | Odeslat |  |

3) Na Vaši adresu byl odeslán e-mail s novým heslem. V případě, že nemůžete zadat všechny požadované údaje přesně tak, jak byly uvedeny při registraci nebo

### Změna hesla

Pro změnu hesla přiděleného Vám při registraci nebo při zaslání nově vygenerovaného hesla na základě Vaší žádosti postupujte následovně:

- 1) Přihlaste se Vaším ID a heslem
- 2) V záhlaví stránky klikněte na odkaz "Změna hesla"
- 3) Vyplňte původní heslo a 2× zadejte heslo nové

4) Po kliknutí na "Změna hesla" je změna provedena. Příští přihlášení provádějte již pomocí hesla nového.